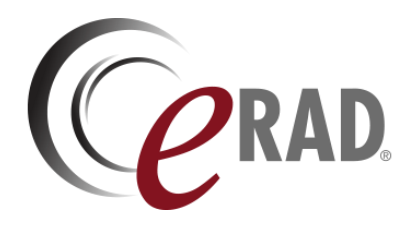

### eRAD RIS

# **RELEASE ANNOUNCEMENT**

### Build 4.2023.013

UPDATED MARCH 30, 2023

### Publication History

| Revision       | Author             | Description         |
|----------------|--------------------|---------------------|
| March 30, 2023 | Kevin Brooks       | Commercial release. |
|                | / Hilary Saltmarsh |                     |

## **SUMMARY**

### Release Announcement

This release of ERAD RIS 4.2023.013 introduces the ability to configure Lay Letter preferences at the Practice and Site level.

#### **New Features**

This release introduces the following features and enhancements:

| Category                 | Redmine<br># | Subject                                                                                     | Description                                                                                                    |
|--------------------------|--------------|---------------------------------------------------------------------------------------------|----------------------------------------------------------------------------------------------------|
| Document<br>Distribution | 32727        | Practice and Site Level Override<br>Configuration for Electronic Lay Letter<br>Distribution | This performance enhancement to the<br>RIS Document Distribution provides a<br>Practice and Site level configuration for<br>Lay Letters. |

### **Resolved** Issues

No additional issues were resolved with this release.

### New Known Limitations

No new known limitations were identified with this release.

# FEATURE DETAILS

### **Document Distribution**

# Feature #32727 – Practice and Site Level override configuration for electronic lay letter distribution

#### Summary

This enhancement to Electronic Lay Letter distribution introduces the ability to configure lay letter distribution preferences at the practice and site level.

### Feature Description

Previously, FEATURE #31279 – LAY LETTER DISTRIBUTION METHOD SETTING introduced a box level preference setting.

With this change, a new Lay Letter Distribution Method button has been added to the Miscellaneous tab of the configuration screens at both the practice and site level.

| C Add/Edit Practice                                                              | _                                                 |  |  |  |
|----------------------------------------------------------------------------------|---------------------------------------------------|--|--|--|
| Practice Details Miscellaneous PACS and Reporting Peer Revie                     | w Portal Radar PIX and PDQ                        |  |  |  |
| Appearance                                                                       |                                                   |  |  |  |
| Title backcolor 🗹 Gradient 160, 10, 126                                          | Title forecolor Transparent                       |  |  |  |
| Dashboard primary color 160, 10, 126                                             |                                                   |  |  |  |
| Other                                                                            |                                                   |  |  |  |
| Track CPOE pathology requests in Lab WL for 30 days maximum age of a minor years |                                                   |  |  |  |
| Eligible customer ID                                                             | ✓ Automatically attach photo ID to scan documents |  |  |  |
| MU Required V CT dosage tracking enabled Tax ID # 46-4556456                     |                                                   |  |  |  |

Opening the dialog will reveal Possible Values for distribution on the left and Sorted Values on the right. The Lay Letter will be distributed according to the order at which the values are configured on the right of the dialog.

| LayLetterDistributionMethod |               | _  |       | × |
|-----------------------------|---------------|----|-------|---|
| Possible Values             | Sorted Values |    |       |   |
| Contains:                   |               |    |       |   |
| Email Link                  |               |    |       |   |
| Print                       |               |    |       |   |
| Print and Email Link        |               |    |       |   |
| Print and SMS Link          |               |    |       |   |
| SMS Link                    |               |    |       |   |
| Use Preferred Delivery      | •             |    |       | • |
|                             | Clear         |    |       |   |
|                             | ОК            | Ca | ancel |   |

Once a study is in a **SIGNED** status, the first configured method of distribution will be attempted and a line item will be added to the Distribution Worklist.

#### Overrides

If preferences are set at more than one level (i.e., different values or values in a different order) an override will occur. Sitelevel settings will override both practice and box level settings. Similarly, practice-level settings will override box-level settings:

- 1. Box Level, Practice Level, Site Level all have one or more values configured: Use Site config.
- 2. Box Level, Site Level are configured (not Practice): Use Site
- 3. Practice Level, Site Level are configured (not Box): Use Site
- 4. Only Site is configured: Use Site
- 5. Box Level, Practice Level are configured (not Site): Use Practice
- 6. Only Practice is configured: Use Practice
- 7. Only Box Level is configured: Use Box.
- 8. Nothing is configured (all lists are blank): No Lay Letters will be distributed.

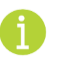

Note that this design does mean it is not possible to specifically configure "No Lay Letters" for a particular site or practice.

### **Configuration Instructions**

System Administrators must complete the following actions to enable this feature:

#### **RIS Client**

#### Changes to Organization Lookup Table Configuration

To define your distribution hierarchy:

- 1. Open the Organization look up table and locate the desired Practice or Site.
- 2. Open the Add or Edit dialog and navigate to the Miscellaneous tab.
- 3. Click, Lay Letter Distribution Method button to open dialog.
- 4. Move desired methods of distribution from the left panel to the right using green arrows or double-clicking items, ensuring they are in the preferred order.

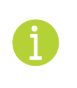

To manage configuration at the box level, modify the LayLetterDistributionMethod System Config setting.